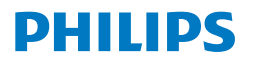

**Curved Monitor** 

5000 Series

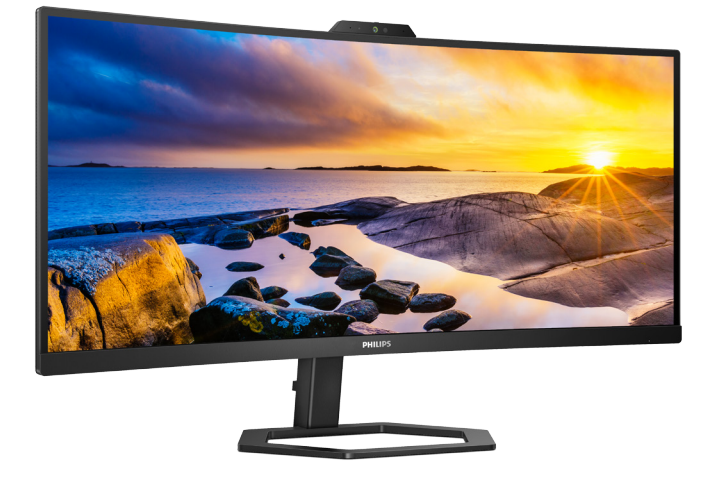

### 34E1C5600AM

| SR                                    |    |
|---------------------------------------|----|
| Uputstvo za korišćenje                | 1  |
| Briga o kupcima i garancija           | 25 |
| Rešavanje problema i najčešća pitanja | 29 |

Register your product and get support at www.philips.com/welcome

# Sadržaj

| 1. | <ul> <li>Važno</li></ul>                                                                                                    |
|----|----------------------------------------------------------------------------------------------------|
| 2. | Podešavanje monitora                                                                                                    |
| 3. | Optimizacija slike                                                                                                    |
| 4. | Adaptive Sync18                                                                                                    |
| 5. | Isporuka napajanja i Pametno<br>napajanje19                                                                                                    |
| 6. | Tehničke specifikacije206.1 Rezolucija i unapred podešeni<br>režimi23                                                                                    |
| 7. | Štednja energije24                                                                                                    |
| 8. | <ul> <li>Briga o kupcima i garancija 25</li> <li>8.1 Politika kompanije Philips na<br/>području defektnih piksela na<br/>pljosnatim monitorima</li></ul> |
| 9. | Rešavanje problema i najčešća<br>pitanja29<br>9.1 Rešavanje problema29                                                                                   |

| 9.2 Opšta | a FAQs (često postavlja | ana |
|-----------|-------------------------|-----|
| pitanj    | ja)                     | 31  |
| 9.3 Najče | sća pitanja o MultiViev | vu  |
|           |                         | 33  |

# 1. Važno

Elektronsko uputstvo za korišćenje je namenjeno svakom ko koristi Philips monitor. Pažljivo pročitajte ovo uputstvo pre nego što počnete da koristite svoj monitor. Ono sadrži važne informacije i napomene koje se tiču rada sa vašim monitorom.

Garancija kompanije Philips važi pod uslovom da se proizvod ispravno upotrebljava u svrhe za koje je namenjen, u skladu sa uputstvima za rukovanje i uz prezentaciju originalne fakture ili blagajničkog računa na kome se vidi datum kupovine, naziv prodavnice, broj modela i serijski broj proizvoda.

1.1 Sigurnosne mere predostrožnosti i održavanje

#### (1) Upozorenja!

Korišćenje komandi, podešavanja ili procedura drukčijih od opisanih u ovom dokumentu može vas izložiti strujnom udaru i drugim električnim i/ili mehaničkim opasnostima.

Čitajte i poštujte ova uputstva kad priključujete i koristite svoj monitor za kompjuter:

#### Operacija

- Molimo čuvajte monitor dalje od direktne sunčeve svetlosti, vrlo jakog veštačkog osvetljenja i dalje od drugih izvora toplote. Produženo izlaganje ovoj vrsti sredine može da dovede do gubitka boje i oštećenja monitora.
- Držite monitor dalje od ulja. Ulje može da ošteti plastični poklopac monitora i poništi garanciju.

- Uklonite sve objekte koji bi mogli da upadnu u otvore za ventilaciju ili da spreče pravilno hlađenje elektronskih delova monitora.
- Nemojte da blokirate otvore za ventilaciju na kućištu.
- Prilikom nameštanja monitora, proverite da su utičnica za struju i priključak lako dostupni.
- Ukoliko isključujete monitor izvlačenjem kabla za struju ili kabla za jednosmernu struju, sačekajte 6 sekundi pre pruključivanja kabla za struju ili kabla za jednosmernu struju za normalan rad.
- Molimo vas da uvek koristite odobrene kablove za struju koje je obezbedio Philips. Ukoliko vaš kabl za struju nedostaje, molimo vas da kontaktirate svoj lokalni servisni centar. (Pogledajte kontakt informacije za uslugu navedene u priručniku Važne informacije.)
- Koristite samo navedeni izvor napajanja. Monitor koristite samo s navedenim izvorom napajanja. Upotreba nepravilnog napona može dovesti do kvara i prouzrokovati požar ili električni šok.
- Zaštitite kabl. Ne izvlačite i ne savijajte kabl za napajanje i kabl signala. Ne stavljajte monitor niti teške predmete na kablove, ako dođe do oštećenja, kablovi mogu prouzrokovati požar ili električni šok.
- Ne izlažite monitor jakim vibracijama ili jakim udarcima u toku rada.
- Da biste izbegli potencijalno oštećenje, npr. da se ekran odvoji od okvira, pazite da se monitor ne naginje nadole za više od -5 stepeni. Ako se prekorači maksimalni ugao naginjanja nadole, garancija neće pokriti oštećenje monitora.

- Nemojte oboriti ili ispustiti monitor tokom rada ili transporta.
- Preterana upotreba monitora može prouzrokovati naprezanje očiju i preporučuje se češći odlazak na kratke pauze na vašem radnom mestu, pre nego ređi odlazak na duže pauze. Na primer, pauza od 5-10 minuta posle 50-60 minuta kontinuirane upotrebe monitora je verovatno bolja nego pauza od 15 minuta na svaka dva sata. Pokušajte da izbegnete naprezanje očiju za vreme kontinuiranog korišćenja ekrana tako što ćete:
  - Posmatrati stvari na različitim udaljenostima posle dugog perioda fokusiranja na ekran.
  - Nastojati da češće trepćete za vreme rada.
  - Polako zatvarati oči i kružiti očima kako biste se odmorili.
  - Podesiti ekran na odgovarajuću visinu i ugao u skladu s vašom visinom.
  - Podesiti osvetljenje i kontrast na odgovarajući nivo.
  - Podesiti ambijentalno osvetljenje da bude slično osvetljenju ekrana, izbegavati fluorescentno osvetljenje i površine koje ne reflektuju previše svetla.
  - Obratite se lekaru ako imate simptome.

#### Održavanje

 Da biste zaštitili svoj monitor od mogućeg oštećenja, ne stavljajte prekomeran pritisak na LCD panel. Kada pomerate svoj monitor, uhvatite ga za okvir da biste ga podigli; ne podižite monitor stavljajući ruku ili prste na LCD panel.

- Sredstva za čišćenje na bazi ulja mogu da oštete plastične delove i ponište garanciju.
- Isključite monitor iz struje ukoliko planirate da ga ne koristite duže vreme.
- Isključite monitor iz struje ukoliko želite da ga očistite blago navlaženom krpom. Ekran možete očistiti suvom krpom kada je napajanje isključeno. Obratite pažnju da nikada ne koristite organski rastvor, poput alkohola ili tečnosti baziranih na amonijaku, za čišćenje monitora.
- Da bi izbegli rizik od šoka ili trajnog oštećenja, ne izlažite monitor prašini, kiši, vodi ili sredini u kojoj ima isuviše vlage.
- Ukoliko se vaš monitor nakvasi, obrišite ga suvom krpom što je pre moguće.
- Ukoliko strana supstanca ili voda udu u vaš monitor, molimo vas da odmah isključite napajanje i izvučete utičnicu iz struje. Potom, uklonite stranu supstancu ili vodu i pošaljite monitor u servisni centar.
- Ne stavljajte i ne koristite monitor na lokacijama koje su izložene toploti, direktnom suncu ili velikoj hladnoći.
- Da bi zadržali vrhunske karakteristike svog monitora i da bi on duže trajao, molimo vas da koristite monitor na mestima koja su u sledećem rasponu toplote i vlažnosti vazduha.
  - Temperatura: 0-40°C 32-104°F
  - Vlažnost: 20-80% RV

#### Važne informacije o urezanoj/ fantomnoj slici

 Prilikom svakog napuštanja monitora, pokrenite čuvara ekrana. Uvek aktivirajte aplikaciju za periodično osvežavanje ekrana ukoliko vaš monitor prikazuje nepromenljiv statički sadržaj. Neprekidno prikazivanje statične slike tokom dužeg vremenskog perioda može na ekranu da izazove efekat "urezana slika", takođe poznat kao "slika koja ostaje na ekranu" ili "fantomna slika".

 "Urezana slika", "slika koja ostaje na ekranu" ili "duh slike" je dobro poznati fenomen u tehnologiji panel monitora. U većini slučajeva "urezana slika", "slika koja ostaje na ekranu" ili "fantomna slika", će nestati nakon nekog vremena od isključenja iz struje.

#### Upozorenje

Neuspešno pokretanje čuvara ekrana, ili aplikacija sa periodičnim osvežavanjem ekrana mogu dovesti do pojave ozbiljnih simptoma "urezane slike", "slike koja ostaje na ekranu" ili "fantomne slike", koji neće nestati i koji ne mogu biti popravljeni. Oštećenje pomenuto gore nije pokriveno garancijom.

#### Servisiranje

- Otvor kućišta treba da otvara isključivo osoblje kvalifikovano za servisiranje.
- Ukoliko postoji potreba za bilo kakvim dokumentom da bi se obavila popravka ili integracija, molimo vas da kontaktirate svoj lokalni centar za servisiranje.
   (Pogledajte kontakt informacije za uslugu navedene u priručniku Važne informacije.)
- Za informacije o transportu, molimo vas pogledajte "Tehničke specifikacije".
- Nemojte da ostavite svoj monitor u kolima/kamionu gde će biti direktno izložen suncu.

#### 🖨 Beleška

Konsultujte se sa serviserom ukoliko monitor ne radi kako treba, ili ukoliko niste sigurni koju proceduru da preduzmete kada sledite instrukcije date u ovom uputstvu za korišćenje.

# 1.2 Opis oznaka upozorenja

Sledeći pasusi opisuju konvencije korišćene u ovom dokumentu za oznake upozorenja.

#### Pažnja, Oprez, i Upozorenja

Neki segmenti teksta u ovom priručniku praćeni su slikom i štampani su masnim slovima ili kurzivom. Ti segmenti sadrže savete za pažnju, oprez i upozorenja. Njihovo značenje je sledeće:

#### 🖨 Beleška

Ova slika ukazuje na važnu informaciju ili savet koji pomaže da bolje iskoristite svoj računarski sistem.

#### Opomena

Ova slika ukazuje na informaciju koja govori kako da izbegnete potencijalnu štetu na hardveru ili gubitak podataka.

#### Upozorenje

Ova slika ukazuje na mogućnost telesne povrede i daje uputstva kako da se problem izbegne.

Neka upozorenja mogu biti prikazana bez prateće slike i u drukčijem formatu. U tim slučajevima je prikaz upozorenja propisan od strane nadležnog regulativnog organa.

# 1.3 Odbacivanje proizvoda i materijala za pakovanje

Odbačena električna i elektronska oprema - WEEE

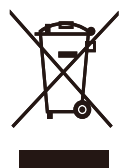

This marking on the product or on its packaging illustrates that, under European Directive 2012/19/EU governing used electrical and electronic appliances, this product may not be disposed of with normal household waste. You are responsible for disposal of this equipment through a designated waste electrical and electronic equipment collection. To determine the locations for dropping off such waste electrical and electronic, contact your local government office, the waste disposal organization that serves your household or the store at which you purchased the product.

Your new monitor contains materials that can be recycled and reused. Specialized companies can recycle your product to increase the amount of reusable materials and to minimize the amount to be disposed of.

All redundant packing material has been omitted. We have done our utmost to make the packaging easily separable into mono materials.

Please find out about the local regulations on how to dispose of your old monitor and packing from your sales representative.

#### Taking back/Recycling Information for Customers

Philips establishes technically and economically viable objectives to optimize the environmental performance of the organization's product, service and activities.

From the planning, design and production stages, Philips emphasizes the important of making products that can easily be recycled. At Philips, end-of-life management primarily entails participation in national takeback initiatives and recycling programs whenever possible, preferably in cooperation with competitors, which recycle all materials (products and related packaging material) in accordance with all Environmental Laws and taking back program with the contractor company.

Your display is manufactured with high quality materials and components which can be recycled and reused.

To learn more about our recycling program please visit:

http://www.philips.com/a-w/about/ sustainability.html

# 2. Podešavanje monitora

# 2.1 Instaliranje

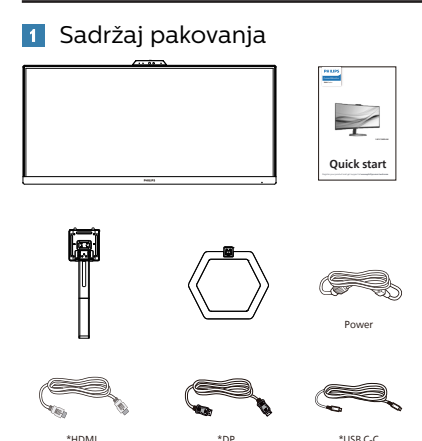

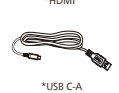

#### \* Razlikuje se u zavisnosti od regiona

\*LISB C-C/A

#### 2 Instaliranje postolja

1. Da biste dobro zaštitili ovaj monitor i izbegli ogrebotine ili oštećenje monitora, držite monitor licem okrenutim nadole na jastuku prilikom instalacije postolja.

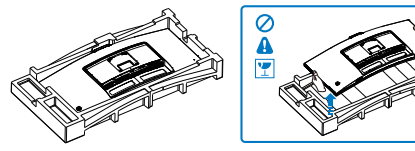

- 2. Držite postolje obema rukama.
  - (1) Pažljivo pričvrstite osnovu sa postoljem.
  - (2) Prstima pritegnite vijak koji se nalazi na dnu postolja.
  - (3) Pomoću odvijača pritegnite vijak koji se nalazi na dnu postolja i čvrsto povežite postolje s nosačem.

(4) Pažljivo pričvrstite postolje za prostor za VESA montiranje dok bravica ne obuhvati postolje.

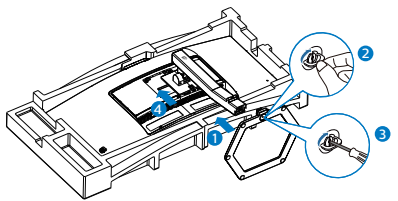

 Nakon povezivanja postolja, uspravite monitor tako što ćete obema rukama čvrsto držati monitor zajedno sa stiroporom. Sada možete da izvučete stiropor. Kada budete izvlačili stiropor, ne pritiskajte panel da biste izbegli lomljenje panela.

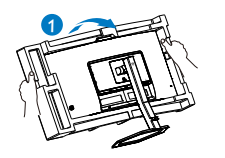

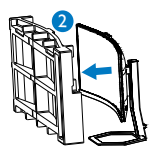

# Upozorenje

Ovaj proizvod poseduje zakrivljeni dizajn. Kada spajate/odvajate osnovu, stavite zaštitni materijal ispod monitora i ne pritiskajte monitor nadole kako ga ne biste oštetili.

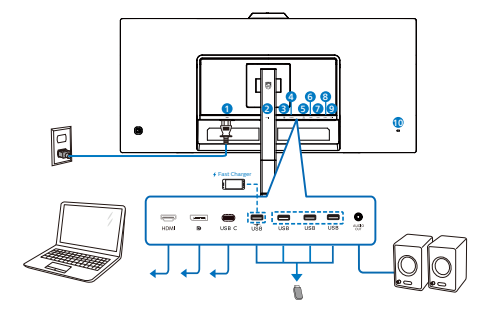

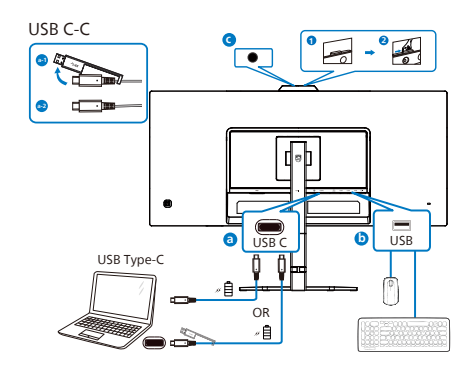

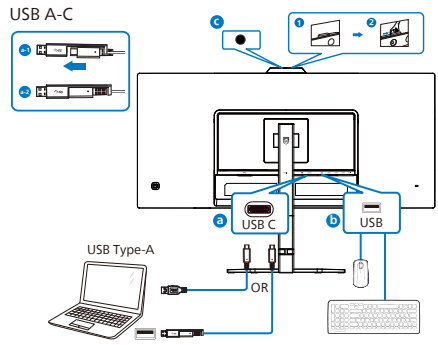

- 1 Priključak izmenične struje
- 2 HDMI ulaz
- 3 Displayport ulaz
- 4 USB C
- 5 USB dovod/USB punjač
- 6 USB dovod
- **7** USB dovod

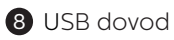

- 9 Audio izlaz
- 🔞 Kensington brava protiv krađe

Povežite sa kompjuterom

- 1. Spojite čvrsto kabl za struju za poleđinu monitora.
- Isključite kompjuter i otkačite njegov kabl za struju.
- Povežite signalni kabl monitora za video konektor na zadnjoj strani kompjutera.
- Priključite kabl za napajanje kompjutera i monitora u najbližu utičnicu.
- Uključite kompjuter i monitor. Ako se na monitoru pojavi slika, instalacija je završena.

# 4 USB punjenje

Ovaj monitor ima USB portove koji imaju mogućnost standardnog napajanja uključujući neke sa funkcijom punjenja preko USB-a (prepoznat ćete ga po ikoni napajanja 通). Ove portove možete npr. da koristite za punjenje pametnog telefona ili napajanje eksternog HDD-a. Ekran mora biti sve vreme ON (uključen) da biste mogli koristiti ovu funkciju.

Pojedini Philips monitori možda neće napajati ili puniti vaš uređaj pri prelasku u režim "Sleep/Standby" (Spavanje/ Pripravnost) (LED indikator napajanja treperi belom bojom). U tom slučaju, otvorite meni na ekranu i izaberite opciju "USB Standby Mode" (USB punjenje) i zatim podesite funkciju na režim "ON" (Uključeno) (podrazumevano=OFF (Isključeno)). Ovo će zadržati funkcije napajanja i punjenja preko USB porta aktivnim čak i kada je monitor u režimu spavanja/pripravnost.

| Audio       | USB-C Setting    | On<br>Off |
|-------------|------------------|-----------|
|             | USB Standby Mode |           |
| 🚱 Color     |                  |           |
| IM Language |                  |           |
| OSD Setting |                  |           |
| USB Setting |                  |           |
| 🔅 Setup     |                  |           |
| ^           |                  |           |

# ① Upozorenje:

Bežične USB uređaje koji rade na frekvenciji od 2,4Ghz, kao što su bežični miš, tastatura i slušalice može da ometa signal visoke brzine USB 3,2 uređaja, što može imati za posledicu smanjenu efikasnost radio prenosa. Ukoliko dođe do toga, pokušajte sledeće metode da bi se smanjili efekti smetnji.

- Pokušajte da držite USB 2,0 prijemnike dalje od konektora USB 3,2 veze.
- Koristite standardni USB produžni kabl ili USB čvorište da biste povećali rastojanje između bežičnog prijemnika i konektora USB 3,2 veze.

# 2.2 Rad sa monitorom

1 Opis kontrolne dugmadi

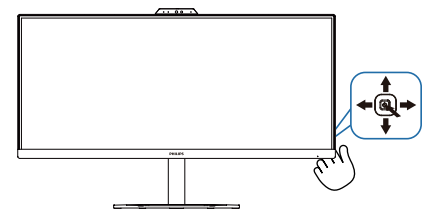

| 0 |                                  | Pritisnite da biste uključili<br>napajanje monitora. Pritisnite<br>i zadržite duže od 3 sekunde<br>da biste isključili napajanje<br>monitora.                                                     |
|---|----------------------------------|----------------------------------------------------------------------------------------------------|
|   |                                  | Pristupanje meniju na ekranu.                                                                                                    |
| 0 | ⇒                                | Potvrda podešavanja u meniju<br>na ekranu.                                                                                                    |
|   | _                                | Da podesite ton zvučnika.                                                                                                    |
| 8 | Podešavanje menija na<br>ekranu. |                                                                                                    |
|   |                                  | Promena izvora ulaznog<br>signala.                                                                                                    |
|   | T                                | Podešavanje menija na<br>ekranu.                                                                                                    |
| 6 | +                                | SmartImage meni igara. Postoji<br>više opcija: FPS, Racing (Trke),<br>RTS, Gamer 1 (Igrač 1), Gamer<br>2 (Igrač 2), LowBlue Mode<br>(Režim niskog plavog svetla),<br>EasyRead i Off (Isključeno). |
|   |                                  | Povratak na prethodni nivo<br>menija na ekranu.                                                                                                    |

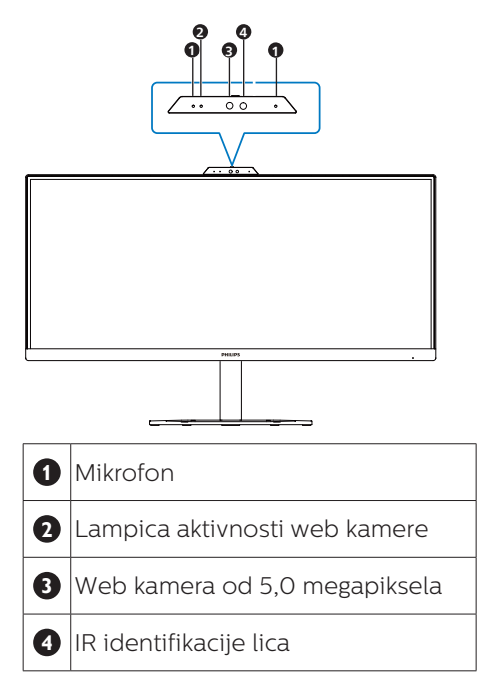

# 3 Opis menija na ekranu

#### Šta je prikaz na ekranu (OSD)?

Prikaz menija na ekranu je funkcija prisutna kod svih Philips LCD monitora. On dopušta da krajnji korisnik prilagodi performanse ekrana ili odabere funkcije monitora direktno preko prozora sa uputstvima koji se pojavljuje na ekranu. Interfejs menija na ekranu koji je jednostavan za korišćenje prikazan je ispod:

| 🙉 Game Setting | Adaptive Sync | On       |
|----------------|---------------|----------|
|                | MPRI          | Off      |
| LowBlue Mode   | MPRT Level    | <u> </u> |
|                | SmartResponse | Off      |
|                | SmartFrame    | Off      |
| input          |               |          |
| Picture        |               |          |
|                |               |          |
|                |               |          |
|                |               |          |
| 0              |               |          |
| SmartSize      |               |          |
|                |               |          |
|                |               |          |

# Osnovne i jednostavne instrukcije o kontrolnim tasterima

Za pristup meniju na ekranu na ovom Philips monitoru samo koristite jedinstveno dugme za prebacivanje na zadnjoj strani monitora. Jedinstveno dugme radi kao džojstik. Da biste pomerali kursor, jednostavno prebacujte taster u neki od četiri pravca.Pritisnite taster da biste izabrali željenu opciju.

#### Meni na ekranu

Ispod se nalazi opšti pregled strukture menija na ekranu. Ovo možete da koristite kao referencu kada kasnije budete želeli da obavljate različita podešavanja.

| Main menu       | Sub menu                                                                                       |                                                                                                    |
|-----------------|------------------------------------------------------------------------------------------------|----------------------------------------------------------------------------------------------------|
| Game Setting    | Adaptive Sync                                                                                  | - On, Off                                                                                                    |
|                 | - MPRT                                                                                         | - On, Off                                                                                                    |
|                 | MPRT Level                                                                                     | - 0~20                                                                                                    |
|                 | - Smartkesponse                                                                                | Off, Fast , Faster, Fastest                                                                                                    |
|                 | SmartFrame                                                                                     | On, Off                                                                                                    |
|                 |                                                                                                | Size (1, 2, 3, 4, 5, 6, 7)                                                                                                    |
|                 |                                                                                                | Brightness (0~100)                                                                                                    |
|                 |                                                                                                | Contrast(0~100)                                                                                                    |
|                 |                                                                                                | - H. position                                                                                                    |
|                 |                                                                                                | V. position                                                                                                    |
| LowBlue<br>Mode |                                                                                                |                                                                                                    |
| Input           | HDMI 2.0                                                                                       |                                                                                                    |
|                 | DisplayPort                                                                                    |                                                                                                    |
|                 | Auto                                                                                           | - On, Off                                                                                                    |
| - Picture       | SmartImage                                                                                     | <ul> <li>FPS, Racing, RTS, Gamerl, Gamer2,<br/>LowBlue Mode, EasyRead, Off</li> </ul>                                                       |
|                 | Brightness                                                                                     |                                                                                                    |
|                 | - Contrast                                                                                     | 0-100                                                                                                    |
|                 | Sharpness                                                                                      | - 0-100                                                                                                    |
|                 | SmartContrast                                                                                  | - 01 Off                                                                                                    |
|                 | - Gamma                                                                                        | - 1.8, 2.0, 2.2, 2.4, 2.6                                                                                                    |
|                 | Pixel Orbiting                                                                                 | - On, Off                                                                                                    |
|                 | Over Scan                                                                                      | - On, Off                                                                                                    |
| PIP/PBP         | PIP / PBP Mode                                                                                 | - Off, PIP, PBP                                                                                                    |
|                 | PIP / PBP Input                                                                                | - HDMI 2.0, DisplayPort , USB C                                                                                                    |
|                 | - PIP Size                                                                                     | - Small, Middle, Large                                                                                                    |
|                 | - PIP Position                                                                                 | - Top-Right, Top-Left, Bottom-Right, Bottom-Left                                                                                            |
| SmartSize       | Panel Size                                                                                     | 17" (5:4), 19" (5:4), 19"W (16:10), 22"W (16:10),<br>18.5"W (16:9), 19.5"W (16:9), 20"W (16:9), 21.5"W (16:9)                               |
|                 |                                                                                                | 23"W (16:9), 24"W (16:9), 27"W (16:9), 34"W                                                                                                 |
|                 | - 11                                                                                           |                                                                                                    |
|                 | - Aspect                                                                                       |                                                                                                    |
| - Audio         | Volume                                                                                         | <u> </u>                                                                                                    |
|                 | — Mute                                                                                         | - On, Off                                                                                                    |
|                 | - Audio Source                                                                                 | - HDMI, DisplayPort , USB C                                                                                                    |
|                 | Noise Cancelling                                                                               | - On, Off                                                                                                    |
| - Color         | Color Temperatur                                                                               | e — Native, 5000K, 6500K, 7500K,                                                                                                    |
|                 | - sRGB                                                                                         | 8200K, 9300K, 11500K                                                                                                    |
|                 | L User Define                                                                                  | Red: 0-100                                                                                                    |
|                 |                                                                                                | Green: 0-100                                                                                                    |
|                 |                                                                                                | Blue: 0-100                                                                                                    |
| — Language      | <ul> <li>English, Deutsch,<br/>Nederlands, Portu<br/>Svenska, Suomi,<br/>繁體中文, 日本語,</li> </ul> | Español, EXinywen, Français, Italiano, Magyar,<br>igués, Portugués do Brasil, Polski, Peccewi,<br>Túrkçe, Čeština, Українська, 简体中文,<br>한국어 |
| - OSD Setting   | Horizontal                                                                                     | - 0-100                                                                                                    |
|                 | - Vertical                                                                                     | 0-100                                                                                                    |
|                 | Transparency                                                                                   | - Off, 1, 2, 3, 4                                                                                                    |
|                 | OSD Time Out                                                                                   | 5s, 10s, 20s, 30s, 60s                                                                                                    |
| USB Setting     | USB-C Setting                                                                                  | - High Data Speed. High Resolution                                                                                                    |
|                 | USB Standby Mor                                                                                | de — On, Off                                                                                                    |
| Setup           | - Resolution                                                                                   | - 00.0ff                                                                                                    |
| Scrup           | Notification                                                                                   | 0.0                                                                                                    |
|                 | - Smart Power                                                                                  | - On, Off                                                                                                    |
|                 | Reset                                                                                          | - Yes, No                                                                                                    |
|                 | Information                                                                                    |                                                                                                    |

#### 🖨 Beleška

- MPRT: Da bi se smanjilo zamućenje usled kretanja, LED pozadinsko osvetljenje će treperiti sinhronizovano s osvežavanjem ekrana, što može dovesti do vidljive promene osvetljenja.
- Za MPRT je potrebna brzina osvežavanja od 75Hz ili viša.
- Adaptive Sync i MPRT ne mogu biti istovremeno omogućeni.
- MPRT služi za podešavanje smanjenja zamućenja, tako da nije moguće podešavati osvetljenje kada je MPRT uključen.
- MPRT je režim optimizovan za gejming. Preporučuje se da bude isključen kada ne koristite funkciju gejminga.

#### 4 Obaveštenje o rezoluciji

Ovaj monitor je napravljen tako da optimalne performanse pruža u nazivnoj rezoluciji, 3440 x 1440 . Kada se monitor pokrene u drugoj rezoluciji, na ekranu se prikazuje upozorenje: Use 3440 x 1440 for best results.

Prikazivanje upozorenja za nazivnu rezoluciju može da se isključi u podešavanjima u meniju na ekranu.

### 5 Fizička funkcija

#### Nagib

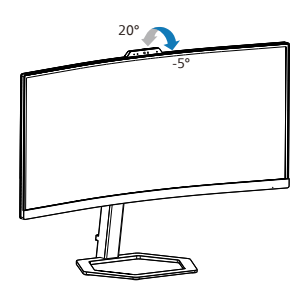

#### Podešavanje visine

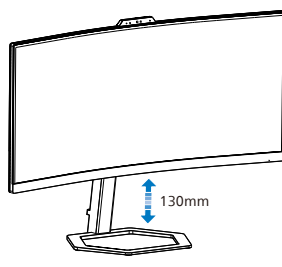

### Upozorenje

- Da biste izbegli potencijalno oštećenje ekrana, npr. odvajanje ekrana, pazite da se monitor ne naginje nadole za više od -5 stepeni.
- Ne pritiskajte ekran dok podešavate ugao monitora. Držite samo za okvir.

# 2.3 Hello webcam 5M

### 1 Šta je to?

Veb-kamera je takođe opremljena naprednim senzorima za Windows Hello prepoznavanje lica, što vas na jednostavan način prijavljuje na vaše Windows uređaje za manje od 2 sekunde, tri puta brže u odnosu na korišćenje lozinke.

# 2 Kako da omogućite Windows Hello™ veb-kameru?

Philips monitor s Windows Hello veb-kamerom može se aktivirati jednostavnim povezivanjem USB kabla iz vašeg računara sa "USB C" portom na ovom monitoru. Sada je veb-kamera s funkcijom Windows Hello spremna za rad pod uslovom da je podešavanje funkcije Windows Hello u operativnom sistemu Windows10 završeno. Pogledajte zvanični sajt operativnog sistema Windows za podešavanja: https://support.microsoft.com/ help/4028017/windows-learn-aboutwindows-hello-and-set-it-up

Ne zaboravite da je operativni sistem Windows 10 neophodan za podešavanje funkcije Windows Hello: prepoznavanje lica; u slučaju verzije starije od Windows 10 ili u slučaju operativnog sistema Mac OS, veb-kamera može da radi bez funkcije prepoznavanja lica. U operativnom sistemu Windows 7 neophodan je upravljački program za aktiviranje ove veb-kamere.

| Operativni | Veb-   | Windows Hello |
|------------|--------|---------------|
| sistem     | kamera |               |
| Win7       | Da     | Ne            |
| Win8       | Da     | Ne            |
| Win8.1     | Da     | Ne            |
| Win10      | Da     | Da            |
| Win11      | Da     | Da            |

Pratite korake za podešavanje:

1. Uključite veb-kameru na vrhu ekrana u pravcu glave ključa.

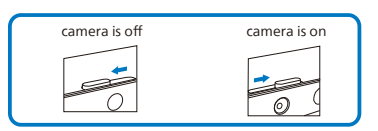

 Jednostavno povežite USB kabl iz vašeg računara sa "USB C" portom ovog monitora

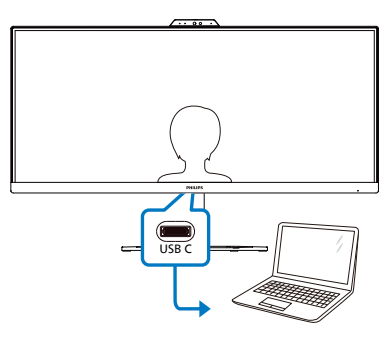

- Podešavanje u operativnom sistemu Windows 10 za funkciju Windows Hello
  - a. U aplikaciji za podešavanja kliknite na accounts (Nalozi).

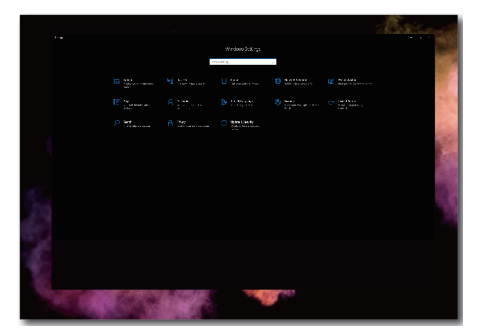

- Kliknite na sign-in options (Opcije prijavljivanja) u bočnoj traci.
- Potrebno je da podesite PIN kod pre nego što možete da koristite Windows Hello. Kada

ovo dodate, otključaće se opcija za Hello.

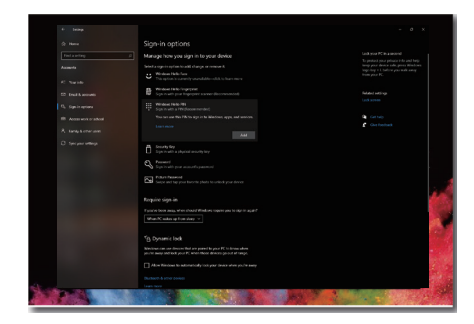

 d. Sada ćete videti koje opcije su dostupne za podešavanje u okviru opcije Windows Hello.

| 4 Setsup                                                                                                    |                                                                                                    | - 0 X |
|----------------------------------------------------------------------------------------------------|----------------------------------------------------------------------------------------------------|-------|
|                                                                                                    | Sign-in options                                                                                                    |       |
| Find a setting a                                                                                                |                                                                                                    |       |
| Accounts                                                                                                    | Welcome to Windows Helio<br>Your device just got more personal. Say goodbye to entering                                                              |       |
| RI Your info                                                                                                    | compres passwords and start using Windows Hello to unlock<br>your device, writy your identity and buy things in the Store<br>using your fingerprint. | 23    |
| EE Enal & accounts                                                                                              |                                                                                                    | 200   |
| Q <sub>2</sub> Suger in options                                                                                 |                                                                                                    |       |
| Acons work or school                                                                                            |                                                                                                    |       |
| A. Family & other steets                                                                                        |                                                                                                    |       |
| C Sync your settings                                                                                            |                                                                                                    |       |
|                                                                                                    |                                                                                                    |       |
|                                                                                                    | Get started Cancel                                                                                                    |       |
|                                                                                                    |                                                                                                    |       |
|                                                                                                    | You can use this PNN to sign in to Windows, apps and services.                                                                                       |       |
|                                                                                                    | crunge Remove                                                                                                    |       |
|                                                                                                    | Harpst my PN                                                                                                    |       |
| A CONTRACTOR OF A CONTRACTOR OF A CONTRACTOR OF A CONTRACTOR OF A CONTRACTOR OF A CONTRACTOR OF A CONTRACTOR OF |                                                                                                    |       |

e. Kliknite na "Get started." (Prvi koraci). Podešavanje je završeno.

#### 🖨 Beleška

- Za najnovije informacije uvek posetite zvaničnu veb-lokaciju operativnog sistema Windows; informacije u EDFU su podložne promeni bez prethodnog obaveštenja.
- 2. Da biste uključili kameru: Pomerite zatvarač nadesno da biste uključili kameru za korišćenje sa softverom Hello webcam 5M. Da biste isključili kameru: Pomerite zatvarač nalevo da biste isključili kameru i pokrili objektiv. Zatvaranje zatvarača kamere ne isključuje mikrofon. Kamera i mikrofon su

odvojeni uređaji. Mikrofon se može koristiti bez upotrebe kamere. Da biste isključili mikrofon: Idite u podešavanja softvera za video konferencije i isključite mikrofon ili promenite podešavanja u operativnom sistemu.

- 3. Različiti regioni imaju različit električni napon, nedosledno podešavanje električnog napona može da ima za posledicu efekat talasa prilikom korišćenja ove vebkamere. Podešavanje električnog napona podesite da bude isto kao i vrednost električnog napona u vašem regionu.
- 4. Korisnici mogu da podese sledeći meni da bi izabrali ekran pogodan za vizuelni efekat. (Primer: Korisnici mogu da podese vrednost za White Balance (Balans bele))

| Topentes                 |       |                                       |       |       |
|--------------------------|-------|---------------------------------------|-------|-------|
| Video Proc Amp Camera Co | ntrol |                                       |       |       |
| Prinktrase               |       |                                       |       | Auto  |
| brightness               |       |                                       | 0     |       |
| Contrast                 |       |                                       | 50    |       |
| Hue                      |       |                                       | 0     |       |
| Saturation               |       |                                       | 64    |       |
| Sharpness                |       |                                       | 50    |       |
| Gamma                    |       |                                       | 300   |       |
| White Balance            |       |                                       | 4600  |       |
| Backlight Comp           | -     |                                       | 0     |       |
| Gain                     |       |                                       | 64    |       |
| ColorEnable              |       | PowerLine Frequency<br>(Anti Flicker) | 50 Hz | •     |
|                          |       | Default                               | 60 Hz | _     |
|                          |       | OK Canc                               | el    | Apply |

# 2.4 Eliminacija buke

Ovaj monitor ima funkcionalnost Noise Cancelling (Eliminacija šuma). Kada je povezan preko USB-C tokom video konferencije, monitor će automatski filtrirati zvukove koje ljudskog porekla. Ova funkcija se može isključiti u meniju prikaza na ekranu, u okviru opcije Noise Cancelling (Eliminacija šuma) (podrazumevano=UKLJUČENO).

| Audio                                      | Volume       | On  |
|--------------------------------------------|--------------|-----|
| Audio                                      | Mute         | Off |
| A Color                                    | Audio Source |     |
| <b>COIOI</b>                               |              |     |
|                                            |              |     |
|                                            |              |     |
| notite2 020                                |              |     |
| - CoD Setting                              |              |     |
| IISB Setting                               |              |     |
| <b></b> 000 000000000000000000000000000000 |              |     |
| Sotup                                      |              |     |
| <b>H</b> octup                             |              |     |
| ~                                          |              |     |
|                                            |              |     |

### 🖨 Beleška

Ako je više uređaja povezano s monitorom, oba mogu istovremeno da reprodukuju preko zvučnika. Preporučuje se da onemogućite audio izlaz na uređaju koji nije primarni.

# 2.5 Uklanjanje sklopa postolja radi VESA montiranja

Pre nego što počnete da rastavljate osnovu monitora, molimo vas da pratite instrukcije ispod da biste izbegli oštećenje ili povredu.

 Postavite monitor licem naniže na meku površinu. Pazite da izbegnete grebanje i oštećivanje monitora. Potom podignite postolje monitora.

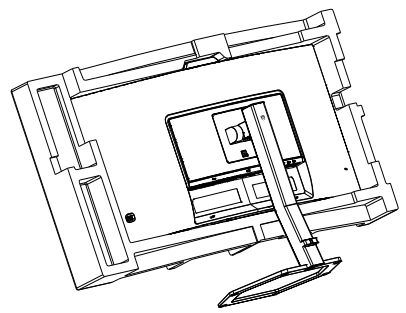

2. Držeči taster za otpuštanje pritisnut, nagnite osnovu i izvucite je.

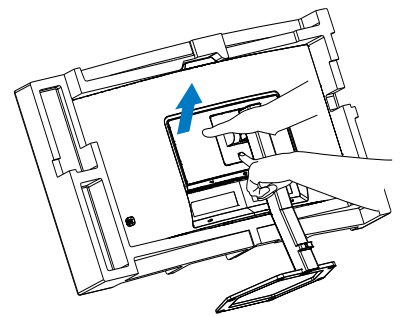

### 🖨 Beleška

Ovaj monitor prihvata VESA-usklađeni interfejs za montiranje dimenzija 100 mm × 100 mm. Zavrtanj M4 za VESA montiranje. Uvek kontaktirajte proizvođača za montiranje na zid.

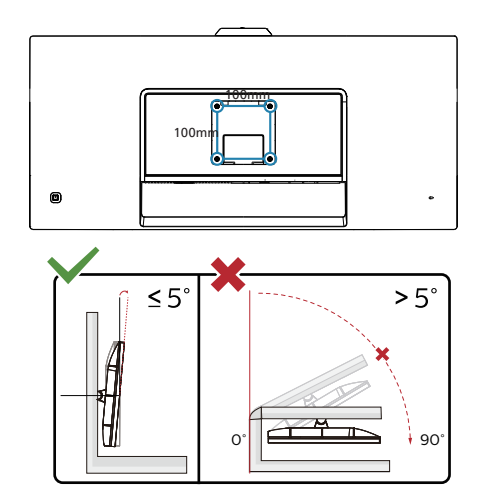

\* Dizajn monitora se može razlikovati od prikazanih na ilustraciji.

#### Upozorenje

- Da biste izbegli potencijalno oštećenje ekrana, npr. odvajanje ekrana, pazite da se monitor ne naginje nadole za više od -5 stepeni.
- Ne pritiskajte ekran dok podešavate ugao monitora. Držite samo za okvir.

# 2.6 MultiView

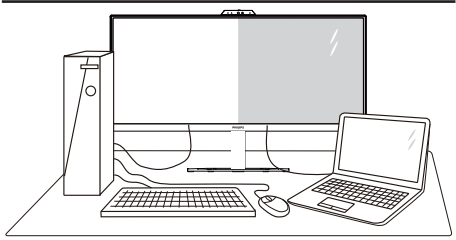

### 1 Šta je to?

MultiView omogućava aktivno raznovrsno povezivanje i prikaz tako da možete istovremeno da radite sa više uređaja, kao što su stoni i prenosni računar, koristeći ih jedan uz drugi, i na taj način znatno olakšava rad na više zadataka.

#### 2 Zašto mi je to potrebno?

Sa ultra visokom rezolucijom Philips MultiView monitora, u mogućnosti ste da iskusite svet povezanosti na lagodan način, kako u kancelariji tako i kod kuće. Uz ovaj monitor, na praktičan način možete da uživate gledajući više izvora sadržaja na jednom ekranu. Na primer: Možda želite da pratite video vesti uživo u malom prozoru dok radite na najnovijem članku za blog, ili možda želite da uređujete Excel datoteku sa laptopa dok ste prijavljeni na zaštićeni intranet kompanije radi pristupa datotekama sa stonog računara.

# 3 Kako da omogućim MultiView putem menija ekranskog prikaza?

| Game Setting | PIP / PBP Mode  | Off |
|--------------|-----------------|-----|
| Came Setting | PIP / PBP Input | PIP |
| LowRive Mode | PIP Size        | PBP |
|              | PIP Position    |     |
|              | Swap            |     |
| 4 mput       |                 |     |
| Picture      |                 |     |
|              |                 |     |
|              |                 |     |
|              |                 |     |
| CmartCiza    |                 |     |
|              |                 |     |
| ~            |                 |     |
|              |                 |     |

- 1. Prebacite nadesno da biste pristupili meniju na ekranu.
- 2. Prebacite nagore ili nadole da biste izabrali glavni meni [PIP / PBP], a zatim prebacite nadesno da biste potvrdili.
- Prebacite nagore ili nadole da biste izabrali glavni meni [PIP / PBP Mode] (PIP / PBP režim), a zatim prebacite nadesno.
- 4. Prebacite nagore ili nadole da biste izabrali [PIP], [PBP] a zatim prebacite nadesno.
- Sada se možete vratiti natrag da postavite [PIP/PBP Input] (Ulaz Sub PIP/PBP), [PIP Size] (Veličina slike u slici), [PIP Position] (Položaj slike u slici) ili [Swap] (Zamjena).

Prebacite nadesno da biste potvrdili izbor.

#### MultiView u meniju ekranskog prikaza

 PIP / PBP Mode (PIP / PBP režim): Postoje dva režima za MultiView: [PIP] i [PBP].

[PIP]: Slika u slici

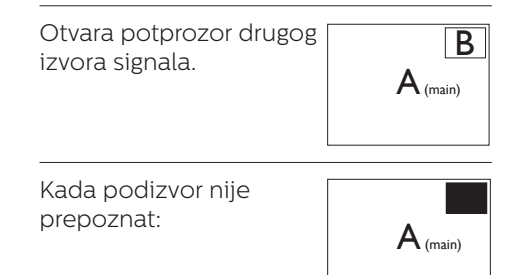

#### [PBP]: Slika pored slike

Uporedno otvara potprozor drugog izvora signala.

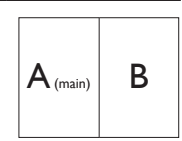

Kada podizvor nije prepoznat:

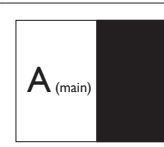

# 🖨 Beleška

Crne trake se prikazuju u vrhu i dnu ekrana radi tačne razmere u PBP režimu. Ako očekujete da vidite pun ekran uporedo, podesite rezolucije uređaja kao rezoluciju iskačućeg upozorenja i moći ćete da vidite kako se izvorni ekrani dva uređaja projektuju na ovaj ekran uporedo bez crnih traka. Imajte u vidu da analogni signal ne podržava ovaj puni ekran u PBP režimu.

 Ulaz za PIP/PBP: Postoje različiti ulazi video signala koji se mogu izabrati kao izvor sekundarnog prikaza: [HDMI 2.0], [DisplayPort] i [USB C].

Informacije o kompatibilnosti glavnog i podizvora potražite u sledećoj tabeli.

|           |             | MOGUĆNOST<br>PODIZVORA (xl) |             |       |  |
|-----------|-------------|-----------------------------|-------------|-------|--|
| MultiView | Ulazi       | HDMI                        | DisplayPort | USB C |  |
| GLAVNI    | HDMI        | •                           | •           | •     |  |
| IZVORI    | DisplayPort | •                           | •           | •     |  |
| (xl)      | USB C       | •                           | •           | •     |  |

 PIP Size (PIP veličina): Kada je režim PIP aktiviran, moguće je odabrati jednu od četiri veličine potprozora: [Small (Mali)], [Middle (Srednji)], [Large (Veliki)].

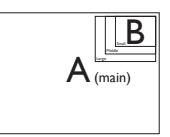

PIP Position (PIP pozicija): Kada je režim PIP aktiviran, moguće je odabrati jedan od četiri položaja potprozora:

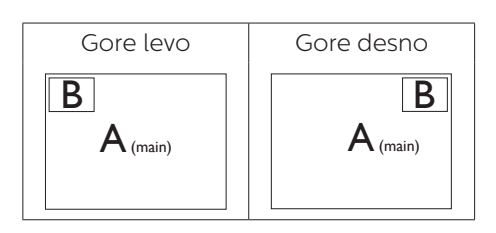

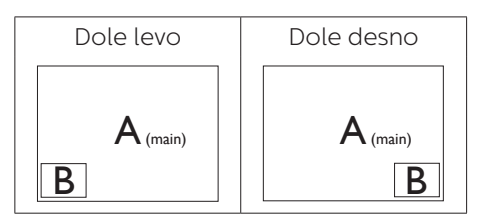

Swap (Zamena): Zamena glavnog izvora slike i podizvora slike na ekranu.

#### Zamena izvora A i B u [PIP] režimu:

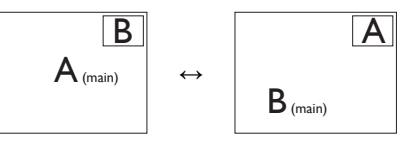

Zamena izvora A i B u [PBP] režimu:

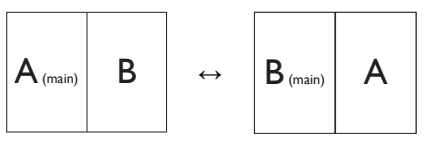

Off (Isključeno): Zaustavljanje funkcije MultiView.

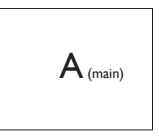

### 🖨 Beleška

Kada upotrebite funkciju Swap (zamena), video i njegov audio izvor će se istovremeno zameniti.

# 3. Optimizacija slike

# 3.1 SmartImage

# 1 Šta je to?

SmartImage nudi unapred obavljena podešavanja koja optimiziraju ekran za razne vrste sadržaja, dinamično podešavajući osvetljenje, kontrast, boju i oštrinu u stvarnom vremenu. Bilo da radite sa tekstualnim aplikacijama, prikazujete slike ili gledate video, Philips SmartImage isporučuje optimizovan rad monitora.

### 2 Zašto mi je to potrebno?

Želite monitor koji pruža optimizovan prikaz svih vaših omiljenih tipova sadržaja, SmartImage softver dinamično podešava osvetljenje, kontrast, boju i oštrinu u realnom vremenu da bi povećao vaše uživanje u gledanju monitora.

### 3 Kako radi?

SmartImage predstavlja ekskluzivnu, vodeću snagu Philips tehnologije koja analizira sadržaj prikazan na ekranu. Na osnovu scenarija koji ste odabrali, SmartImage dinamično povećava kontrast, zasićenje boja i oštrinu slika da bi poboljšao prikazani sadržaj – sve u realnom vremenu, sa pritiskom na jedan taster.

### 4 Kako da omogućite SmartImage?

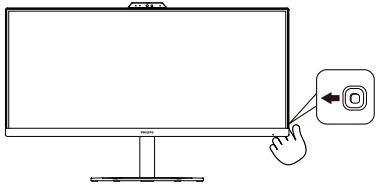

1. Pomerite nalevo da biste otvorili SmartImage meni na ekranu.

- 2. Prebacite nagore ili nadole da biste birali između režima smartImage-a.
- SmartImage će ostati na ekranu 5 sekundi, ili možete prebaciti udesno da biste potvrdili.

Postoji više opcija: FPS, Trke, RTS, Igrač 1, Igrač 2, Režim niskog plavog svetla, EasyRead i Isključeno

| SmartImage GAME |
|-----------------|
| FPS             |
| Racing          |
| RTS             |
| Gamer1          |
| Gamer2          |
| LowBlue Mode    |
| EasyRead        |
| Off             |

- FPS (Pucačine): Za igranje pucačina iz prvog lica. Poboljšava nivo detalja crne teme.
- Racing (Trke): Za igranje trkačkih igara. Pruža najbrže vreme odziva i visoku zasićenost boja.
- RTS (Strategije): Za igranje strategija u realnom vremenu, korisnički izabran deo može da bude označen za strateške igre (putem SmartFramea). Kvalitet slike je moguće posebno podesiti za označeni deo.
- Gamer 1 (Igrač 1): Željena podešavanja korisnika sačuvana kao Igrač 1.
- Gamer 2 (Igrač 1): Željena podešavanja korisnika sačuvana kao Igrač 2.
- LowBlue Mode (LowBlue režim): LowBlue režim za jednostavnu

produktivnost za oči Istraživanja su pokazala da, kao što ultraljubičasti zraci mogu da oštete oči, tako i zraci plavog svetla kratkotalasne dužine sa LED ekrana mogu da oštete oči i vremenom utiču na vid. Razvijeno za vašu dobrobit, podešavanje za Philips LowBlue režim koristi pametnu softversku tehnologiju za smanjivanje štetnog kratkotalasnog plavog svetla.

- **EasyRead:** Pomaže da se poboljša čitanje aplikacija baziranih na tekstu, poput PDF knjiga. Korišćenjem specijalnog algoritma koji povećava kontrast i oštrinu ivica tekstualnog sadržaja, prikaz je optimizovan za čitanje sa lakoćom tako što podešava osvetljenje, kontrast i temperaturu boja monitora.
- **Off (Isključeno):** Bez optimizacije od strane SmartImage<sup>GAME</sup>.

# 3.2 SmartContrast

# 1 Šta je to?

Jedinstvena tehnologija koja dinamično analizira prikazani sadržaj i automatski optimizuje kontrast monitora za maksimalnu vizuelnu jasnoću i uživanje u gledanju, pojačavajući pozadinsko osvetljenje za jasnije, oštrije i svetlije slike, ili zatamnjujući pozadinsko osvetljenje za jasniji prikaz slika na tamnim pozadinama.

# 2 Zašto mi je to potrebno?

Želite najbolju vizuelnu jasnoću i uživanje u gledanju svake vrste sadržaja. SmartContrast dinamično kontroliše kontrast i podešava pozadinsko osvetljenje za jasnije, oštrije i svetlije igranje igrica i video slika ili prikazuje jasan, čitljiv tekst za kancelarijski rad. Smanjujuci električnu potrošnju vašeg monitora, štedite troškove energije i produžujete život svog monitora.

### 3 Kako radi?

Kada aktivirate SmartContrast, on će analizirati sadržaj koji prikazujete u realnom vremenu radi podešavanja boje i kontrole intenziteta pozadine. Ova funkcija će dinamično povećati kontrast radi velikog iskustva u zabavi prilikom gledanja video zapisa ili igranja igrica.

# 4. Adaptive Sync

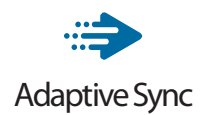

Igranje na računaru dugo je predstavljalo nesavršen doživljaj zato što grafički procesori i monitori imaju različite učestanosti osvežavanja. Ponekad grafički procesor može da prikaže mnoštvo novih slika tokom jednog osvežavanja monitora, a monitor će prikazati delove svake slike kao jednu sliku. Naziv za ovo je "preklapanje". Igrači mogu da reše problem "preklapanja" pomoću funkcije pod nazivom "v-sync", ali prikaz slike može da postane isprekidan dok grafički procesor čeka da monitor traži osvežavanje pre prikazivanja novih slika.

Brzina odziva pokazivača miša i ukupni broj kadrova u sekundi takođe se smanjuju uz funkciju v-sync. Tehnologija AMD Adaptive Sync eliminiše sve te probleme tako što grafičkom procesoru omogućava da osveži monitor kada je spremna nova slika, što igračima pruža neverovatno gladak i brz prikaz igara bez "preklapanja".

Sledi lista kompatibilnih grafičkih kartica.

- Operativni sistem
  - Windows 10/8.1/8/7
- Grafička kartica: R9 serija 290/300 i R7 serija 260
  - AMD Radeon R9 serija 300
  - AMD Radeon R9 Fury X
  - AMD Radeon R9 360
  - AMD Radeon R7 360
  - AMD Radeon R9 295X2

- AMD Radeon R9 290X
- AMD Radeon R9 290
- AMD Radeon R9 285
- AMD Radeon R7 260X
- AMD Radeon R7 260
- Procesor A-serije Desktop i Mobility APU-ovi
  - AMD A10-7890K
  - AMD A10-7870K
  - AMD A10-7850K
  - AMD A10-7800
  - AMD A10-7700K
  - AMD A8-7670K
  - AMD A8-7650K
  - AMD A8-7600
  - AMD A6-7400K

# 5. Isporuka napajanja i Pametno napajanje

Možete da napajate vaš kompatibilni uređaj s najviše 65 vati napajanja s monitora.

# 1 Šta je to?

Pametno napajanje je ekskluzivna Philips tehnologija koja obezbeđuje fleksibilne opcije isporuke napajanja za različite uređaje. Ovo je korisno za dopunjavanje laptop računara visokih performansi korišćenjem samo jednog kabla.

Pomoću funkcije Pametno napajanje, monitor može da isporuči i do 65 W napajanja koristeći USB-C preko porta USB-C, u poređenju sa standardnih 45 W.

Da ne biste oštetili uređaj, Pametno napajanje obezbeđuje zaštite kako bi se ograničilo preuzimanje struje.

# 2 Kako da omogućite Pametno napajanje?

| - Audia        | Resolution Notification | On  |
|----------------|-------------------------|-----|
| Audio          | Smart Power             | Off |
| A Color        | Reset                   |     |
| <b>COIDI</b>   | Information             |     |
|                |                         |     |
|                |                         |     |
| ■Ø OSD Setting |                         |     |
|                |                         |     |
| USB Setting    |                         |     |
|                |                         |     |
| Ö Setup        |                         |     |
| · · · · · · ·  |                         |     |
| ^              |                         |     |
|                |                         |     |

- 1. Pritisnite nadesno da biste pristupili meniju na ekranu.
- Pritisnite nagore ili nadole da biste izabrali glavni meni [Setup] (Podešavanje), a zatim pritisnite nadesno da biste potvrdili.
- Zatim pritisnite nagore ili nadole da biste uključili ili isključili [Smart Power] (Pametno napajanje).

- 3 Napajanje preko porta USB-C
- 1. Povežite uređaj s portom USB-C.
- 2. Uključite [Pametno napajanje].
- Ako je [Pametno napajanje] uključeno, a USB-C se koristi za napajanje, onda maksimalna isporuka napajanja zavisi od vrednosti osvetljenja monitora. Možete ručno da podešavate vrednost osvetljenja da biste povećali isporuku napajanja sa ovog monitora.

Postoje 2 nivoa isporuke napajanja:

|        | Vrednost<br>osvetljenja | Isporuka<br>napajanja sa<br>USB-C |
|--------|-------------------------|-----------------------------------|
| Nivo 1 | 0~70                    | 65W                               |
| Nivo 2 | 71~100                  | 45W                               |

#### 🖨 Beleška

- Ako je [Pametno napajanje] uključeno, a DFP (port u downstream smeru) koristi više od 5 W, onda USB-C može da isporuči najviše 45 W.
- Ako je [Pametno napajanje] isključeno, a izlaz DC (jednosmerne struje) nije povezan, onda USB-C može da isporuči najviše 45 W.

# 6. Tehničke specifikacije

| Slika/Prikaz                          |                                                                                                    |  |  |
|---------------------------------------|----------------------------------------------------------------------------------------------------|--|--|
| Tip ekrana monitora                   | VA                                                                                                    |  |  |
| Pozadinsko svetlo                     | W-LED sistem                                                                                                    |  |  |
| Veličina panela                       | 34'' (86,36 cm)                                                                                                    |  |  |
| Format slike:                         | 21:9                                                                                                    |  |  |
| Razdoblje piksela                     | 0,23175 (H) mm × 0,23175 (V) mm                                                                                                    |  |  |
| Contrast Ratio (typ.)                 | 3000:1                                                                                                    |  |  |
| Optimalna rezolucija                  | 3440 x 1440 @ 60 Hz                                                                                                    |  |  |
| Ugao gledanja (tip.)                  | 178° (H) / 178° (V) pri C/R > 10                                                                                                    |  |  |
| Poboljšanje slike                     | SmartImage Game                                                                                                    |  |  |
| Vertikalna frekvencija<br>osvežavanja | 48 Hz - 100 Hz                                                                                                    |  |  |
| Horizontalna frekvencija              | 30 KHz - 160 KHz                                                                                                    |  |  |
| sRBG                                  | DA                                                                                                    |  |  |
| Bez treperenja                        | DA                                                                                                    |  |  |
| Režim niskog plavog svetla            | DA                                                                                                    |  |  |
| Boje monitora                         | 16,7 M                                                                                                    |  |  |
| Adaptive Sync                         | DA                                                                                                    |  |  |
| EasyRead                              | DA                                                                                                    |  |  |
| Povezivanje                           |                                                                                                    |  |  |
| Signal Input source                   | HDMI, DisplayPort, USB-C (DisplayPort alternativni<br>režim)                                                                                                    |  |  |
| Konektori                             | 1 x USB C (upstream)<br>1 x HDMI 2.0 (HDCP 2.2, HDCP 1.4)<br>1 x DisplayPort 1.2 (HDCP 2.2, HDCP 1.4)<br>1 x Audio lähtö<br>4 x USB A (downstream s x1 brzim punjenjem BC 1.2)<br>(5V/1.5A) |  |  |
| Ulazni signal                         | Odvojeni Sync                                                                                                    |  |  |
| USB                                   |                                                                                                    |  |  |
| USB Ports                             | USB C x1 (upstream, DisplayPort alternativni režim,<br>HDCP 2.2, HDCP 1.4)<br>USB-A x 4 (downstream s x1 brzim punjenjem BC 1.2)                                                            |  |  |
| Power Delivery                        | USB C: USB PD version 3.0, up to 65W (5V/3A, 7V/3A, 9V/3A, 10V/3A, 12V/3A, 15V/3A, 20V/3.25A)<br>USB A: x1 fast charge B.C 1.2, up to 7.5W (5V/1.5A)                                        |  |  |
| USB SuperSpeed                        | USB C/USB A: USB 3.2 Gen1, 5 Gbps                                                                                                    |  |  |
| Ugodnost                              |                                                                                                    |  |  |
| Ugrađeni zvučniK                      | 5 W x 2                                                                                                    |  |  |
| Ugrađena web kamera                   | Kamera od 5 megapiksela sa mikrofonom i LED<br>indikatorom (za Windows Hello)                                                                                                    |  |  |
| Multi View                            | PIP/PBP režim, 2 x uređaja                                                                                                    |  |  |

| Jezici menija na ekranu                             | Engleski, nemački, španski, grčki, francuski, italijanski,<br>mađarski, holandski, portugalski, brazilski portugalski,<br>poljski, ruski, švedski, finski, turski, češki, ukrajinski,<br>pojednostavljeni kineski, tradicionalni kineski,<br>japanski, korejski |                                        |                                        |  |
|-----------------------------------------------------|----------------------------------------------------------------------------------------------------|----------------------------------------|----------------------------------------|--|
| Druge pogodnosti                                    | VESA montiranje                                                                                                    | (100 x 100 mm), Ke                     | ensington brava                        |  |
| Plug and Play (priključi i<br>pusti) kompatibilnost | DDC/CI, sRGB, Windows 11/10/8.1/8/7, Mac OSX                                                                                                    |                                        |                                        |  |
| Stalak                                              |                                                                                                    |                                        |                                        |  |
| Nagib                                               | -5 / +20 stepeni                                                                                                    |                                        |                                        |  |
| Podešavanje visine                                  | 130mm                                                                                                    |                                        |                                        |  |
| Napajanje                                           |                                                                                                    |                                        |                                        |  |
| Potrošnja energije                                  | Ulazni AC<br>napon na 100<br>VAC, 60Hz                                                                                                    | Ulazni AC<br>napon na 115<br>VAC, 60Hz | Ulazni AC<br>napon na 230<br>VAC, 50Hz |  |
| Normalan rad                                        | 57,3W (tip)                                                                                                    | 57,0W (tip)                            | 57,5W (tip)                            |  |
| Spavanje<br>(Režim pripravnosti)                    | 0,5W                                                                                                    | 0,5W                                   | 0,5W                                   |  |
| Režim isključenosti                                 | 0,3W                                                                                                    | 0,3W                                   | 0,3W                                   |  |
| Rasipanje toplote*                                  | Ulazni AC<br>napon na 100<br>VAC, 60Hz                                                                                                    | Ulazni AC<br>napon na 115<br>VAC, 60Hz | Ulazni AC<br>napon na 230<br>VAC, 50Hz |  |
| Normalan rad                                        | 195,56 BTU/hr<br>(tip)                                                                                                    | 194,54 BTU/hr<br>(tip)                 | 196,25 BTU/hr<br>(tip)                 |  |
| Spavanje<br>(Režim pripravnosti)                    | 1,71 BTU/hr                                                                                                    | 1,71 BTU/hr                            | 1,71 BTU/hr                            |  |
| Režim isključenosti                                 | 1,02 BTU/hr 1,02 BTU/hr 1,02 BTU/hr                                                                                                    |                                        |                                        |  |
| Svetleća dioda<br>za pokazivanje napajanja          | Režim je uključen: Belo, režim za čekanje/spavanje:<br>Belo (trepćuće)                                                                                                    |                                        |                                        |  |
| Napajanje                                           | Ugrađeno, 100–240 VAC, 50/60 Hz                                                                                                    |                                        |                                        |  |
| Dimenzije                                           |                                                                                                    |                                        |                                        |  |
| Proizvod sa postoljem<br>(ŠxVxD)                    | 808 x 557 x 281 mr                                                                                                    | n                                      |                                        |  |
| Proizvod bez postolja<br>(ŠxVxD)                    | 808 x 381 x 111 mm                                                                                                    |                                        |                                        |  |
| Proizvod sa<br>pakovanjem(ŠxVxD)                    | 980 x 519 x 226 mi                                                                                                    | m                                      |                                        |  |
| Težina                                              |                                                                                                    |                                        |                                        |  |
| Proizvod sa postoljem                               | 9,29 kg                                                                                                    |                                        |                                        |  |
| Proizvod bez postolja                               | 7,16 kg                                                                                                    |                                        |                                        |  |
| Proizvod sa pakovanjem                              | 12,43 kg                                                                                                    |                                        |                                        |  |
| Stanje rada                                         |                                                                                                    |                                        |                                        |  |
| Raspon temperature (rada)                           | Od 0°C do 40°C                                                                                                    |                                        |                                        |  |
| Relativna vlažnost (rad)                            | 20% do 80%                                                                                                    |                                        |                                        |  |

| Atmosferski pritisak (rad)                                                                | 700 do 1060 hPa                                                          |
|-------------------------------------------------------------------------------------------|--------------------------------------------------------------------------|
| Raspon temperature (bez<br>rada)                                                          | Od -20°C do 60°C                                                         |
| Relativna vlažnost<br>(mirovanje)                                                         | Od 10% do 90%                                                            |
| Atmosferski pritisak<br>(mirovanje)                                                       | 500 do 1060 hPa                                                          |
|                                                                                           |                                                                          |
| Životna sredina i energija                                                                |                                                                          |
| Životna sredina i energija<br>RoHS                                                        | DA                                                                       |
| Životna sredina i energija<br>RoHS<br>Pakovanje                                           | DA<br>100% se može reciklirati                                           |
| Životna sredina i energija<br>RoHS<br>Pakovanje<br>Posebne substance                      | DA<br>100% se može reciklirati<br>Kućište 100% bez PVC-a i BFR-a         |
| Životna sredina i energija<br>RoHS<br>Pakovanje<br>Posebne substance<br>Kutija            | DA<br>100% se može reciklirati<br>Kućište 100% bez PVC-a i BFR-a         |
| Životna sredina i energija<br>RoHS<br>Pakovanje<br>Posebne substance<br>Kutija<br>Obojeni | DA<br>100% se može reciklirati<br>Kućište 100% bez PVC-a i BFR-a<br>Crna |

# 🖨 Beleška

Ovi podaci se mogu menjati bez obaveštenja. Idi na <u>www.philips.com/support</u> da preuzmete najnoviju verziju pamfleta.

# 6.1 Rezolucija i unapred podešeni režimi

1 Maksimalna rezolucija 3440 x 1440 @ 100 Hz

2 Preporučena rezolucija 3440 x 1440 @ 60 Hz

| H. frekv.<br>(kHz) | Rezolucija  | V. frekv.<br>(Hz) |
|--------------------|-------------|-------------------|
| 31,47              | 720 x 400   | 70,09             |
| 31,47              | 640 x 480   | 59,94             |
| 35,00              | 640 x 480   | 66,67             |
| 37,86              | 640 x 480   | 72,81             |
| 37,50              | 640 x 480   | 75,00             |
| 35,16              | 800 x 600   | 56,25             |
| 37,88              | 800 x 600   | 60,32             |
| 46,88              | 800 x 600   | 75,00             |
| 48,08              | 800 x 600   | 72,19             |
| 47,73              | 832 x 624   | 74,55             |
| 48,36              | 1024 x 768  | 60,00             |
| 56,48              | 1024 x 768  | 70,07             |
| 60,02              | 1024 x 768  | 75,03             |
| 44,77              | 1280 x 720  | 59,86             |
| 63,89              | 1280 x 1024 | 60,02             |
| 79,98              | 1280 x 1024 | 75,03             |
| 55,94              | 1440 x 900  | 59,89             |
| 65,29              | 1680 x 1050 | 59,95             |
| 89,48              | 1720 x 1440 | 59,97             |
| 67,50              | 1920 x 1080 | 60,00             |
| 67,17              | 2560 x 1080 | 59,98             |
| 44,41              | 3440 x 1440 | 29,99             |
| 88,82              | 3440 x 1440 | 59,97             |
| 150,97             | 3440 x 1440 | 99,98             |

### Napomena

Imajte u vidu da ovaj monitor najbolje radi u nazivnoj rezoluciji 3440 x 1440 . Za najbolji kvalitet prikaza pridržavajte se sledećih preporuka u vezi sa rezolucijom.

Za najbolje performanse prikaza uvek se pobrinite da vaša grafička kartica može da postigne maksimalnu rezoluciju i brzinu osvežavanja ovog Philips ekrana.

# 7. Štednja energije

Ukoliko imate VESA DPM karticu o saglasnosti sa ekranom ili softver instaliran na svom računaru, monitor može automatski smanjiti potrošnju električne energije kada ga ne koristite. Ukoliko se detektuje unos sa tastature, miša ili sa drugog uređaja za unos, monitor će se automatski "probuditi". Naredna tabela pokazuje potrošnju elektricne struje i signalizaciju ove osobine automatske štednje elektricne energije:

| Definicija upravljanja potrošnjom<br>električne energije |            |        |        |                                      |                        |
|----------------------------------------------------------|------------|--------|--------|--------------------------------------|------------------------|
| VESA režim                                               | Video      | H-sync | V-sync | Električna<br>energija u<br>upotrebi | Boja svetleće<br>diode |
| Aktivno                                                  | UKLJUČENO  | Da     | Da     | 57,0 W<br>(tip),<br>202,4W<br>(max.) | Belo                   |
| Spavanje<br>(Režim<br>pripravnosti)                      | ISKLJUČENO | Ne     | Ne     | 0,5 W                                | Belo<br>(trepćuće)     |
| Režim<br>isključenosti                                   | ISKLJUČENO | -      | -      | 0,3 W                                | ISKLJUČENO             |

Sledeće podešavanje se koristi da izmeri potrošnju energije ovog monitora.

- Nativna rezolucija: 3440 x 1440
- Kontrast: 50%
- Osvetljenje: 80%
- Temperatura boje: 6500k sa punom belom šemom

#### Beleška Ovi podaci se mogu menjati bez obaveštenja.

# 8. Briga o kupcima i garancija

# 8.1 Politika kompanije Philips na području defektnih piksela na pljosnatim monitorima

Philips nastoji da isporuči proizvode najvišeg kvaliteta. Mi koristimo neke od najsavremenijih proizvodnih procesa u našoj branši i sprovodimo strogu kontrolu kvaliteta. Međutim, defekti piksela i sub-piksela na TFT LCD pločama koje se koriste u ravnim monitorima ponekad su neizbežni. Nijedan projzvođač ne može garantovati da paneli neće imati defektne piksele, a Philips garantuje da će svaki monitor koji ima neprihvatljiv broj defekata popraviti ili zameniti pod garancijom. U ovom obaveštenju opisani su tipovi defekata piksela i definisan prihvatljiv nivo defekata za svaki tip. Da bi se steklo pravo na popravku ili zamenu pod garancijom, broj defektnih piksela na TFT LCD ploči mora biti iznad ovih prihvatljivih nivoa. Na primer, ne sme da nedostaje više od 0.0004% pod piksela na monitoru. Pošto se neki tipovi i kombinacije tipova defekata piksela više primećuju nego drugi, Philips je za njih postavio čak i više standarde kvaliteta. Ova polica važi svuda u svetu.

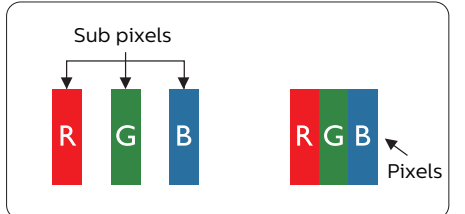

#### Pikseli i sub-pikseli

Piksel ili element slike sastoji se od tri sub-piksela primarne boje (crvene, zelene i plave). Veliki broj piksela zajedno čini sliku. Kada su svi subpikseli jednog piksela osvetljeni, tri obojena sub-piksela zajedno izgledaju kao jedinstveni piksel bele boje. Kada su svi tamni, tri obojena sub-piksela zajedno izgledaju kao jedinstveni piksel crne boje. Druge kombinacije osvetljenih i tamnih sub-piksela izgledaju kao jedinstveni piksel neke druge boje.

### Tipovi defektnih piksela

Defektni pikseli i sub-pikseli na ekranu manifestuju se na različite načine. Postoje dve kategorije defektnih piksela i nekoliko tipova defektnih sub-piksela u svakoj od kategorija.

#### Defekti svetle tačke

Defekti svetle tačke se pojavljuju kada su pikseli ili podpikseli uvek uključeni ili osvetljeni. To jest, svetla tačka je pod-piksel koji je prikazan na ekranu kada je na monitoru tamni dijagram. Postoje različiti tipovi defekata svetle tačke.

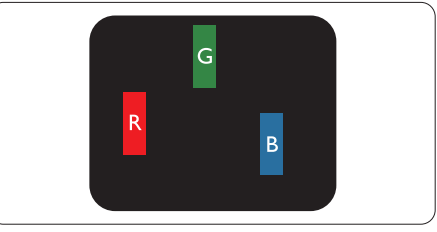

Jedan osvetljeni sub-piksel (crveni, zeleni ili plavi).

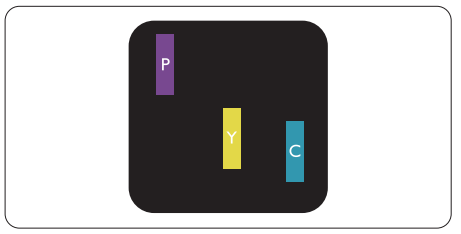

Dva susedna osvetljena sub-piksela:

- crveni + plavi = purpurni
- crveni + zeleni = žuti
- zeleni + plavi = cijan (svetloplavi)

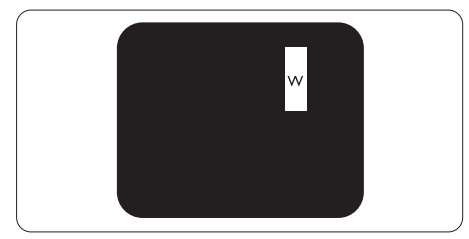

Tri susedna osvetljena sub-piksela (jedan beli piksel).

# 🖨 Beleška

Crvena ili plava svetla tačka mora da bude više od 50 procenata svetlija u odnosu na susedne tačke dok je zelena svetla tačka 30 procenata svetlija od susednih tačaka.

### Defekti crne tačke

Tamni tačkasti defekti se pojavljuju kao pikseli ili podpikseli koji su uvek zatamnjeni ili "isključeni". To jest, tamna tačka je pod-piksel koji je prikazan na ekranu kada je na monitoru svetli dijagram. Ovo su tipovi defekata crne tačke.

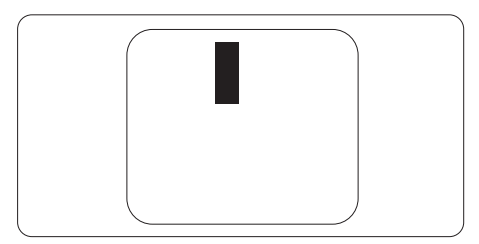

### Blizina defektnih piksela

Pošto se defektni pikseli i sub-pikseli istog tipa više primećuju kad su blizu jedan do drugoga, Philips je specificirao i tolerancije za blizinu defektnih piksela.

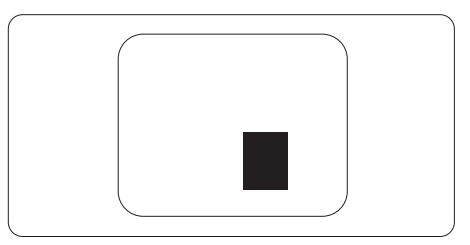

### Tolerancije za defektne piksele

Da bi se steklo pravo na popravku ili zamenu pod garancijom zbog defektnih piksela, TFT LCD panel u ravnom Philips monitoru mora da ima defektne piksele ili sub-piksele koji premašuju tolerancije navedene u sledećim tabelama.

| OŠTEĆENJA SVETLE TAČKE                            | PRIHVATLJIV NIVO |
|---------------------------------------------------|------------------|
| 1 svetli podpiksel                                | 2                |
| 2 susedna svetla podpiksela                       | 1                |
| 3 susedna svetla podpiksela (jedan beli piksel)   | 0                |
| Rastojanje izmedu dva oštećenja svetle tačke*     | >15mm            |
| Ukupno oštećenja svetle tačke svih vrsta          | 2                |
| OŠTEĆENJA CRNE TAČKE                              | PRIHVATLJIV NIVO |
| 1 tamni podpiksel                                 | 5 ili manje      |
| 2 susedna tamna podpiksela                        | 2 ili manje      |
| 3 susedna tamna podpiksela                        | 1                |
| Razdaljina između dva oštećenja crne tačke*       | >15mm            |
| Ukupno oštećenja crne tačke svih vrsta            | 5 ili manje      |
| UKUPNO OŠTEĆENJA TAČKE                            | PRIHVATLJIV NIVO |
| Ukupno oštećenia svetle ili crne tačke svih vrsta | 10 ili manje     |

# 🖨 Beleška

1 ili 2 oštećena susednih podpiksela = 1 oštećenje tačke

# 8.2 Briga o kupcima & Garancija

Za informacije o tome šta pokriva garancija i dodatne zahteve za podršku koji važe za vaš region, molimo posetite internet prezentaciju www.philips.com/support za detalje, ili kontaktirajte svoj lokalni Philips centar za podršku kupcima.

Za Period garancije pogledajte Izjavu o garanciji u Priručniku s važnim informacijama.

Za proširenu garanciju, ukoliko želite da produžite period trajanja garancije, nudimo uslužni paket Van garancije preko našeg sertifkovanog uslužnog centra.

Ukoliko želite da koristite ovu uslugu, kupite je u roku od 30 kalendarskih dana od datuma kupovine proizvoda. Tokom produženog perioda garancije, usluga uključuje preuzimanje, popravku i vraćanje, ali će korisnik biti odgovoran za sve proistekle troškove.

Ukoliko sertifikovani partner za pružanje usluge ne može da obavi neophodne popravke ponuđene paketom produžene garancije, pronaći ćemo alternativno rešenje za vas, ukoliko je moguće, tokom trajanja perioda produžene garancije koju ste kupili.

Molimo vas, kontaktirajte našeg predstavnika za Philips korisničke usluge ili lokalni kontakt centar (preko broja za brigu o kupcima) za više detalja.

| • | Lokalni<br>standardni<br>period garancije | • | Period produžene<br>garancije | • | Ukupan period garancije                   |
|---|-------------------------------------------|---|-------------------------------|---|-------------------------------------------|
| • | U zavisnosti od<br>različitih regiona     | • | + 1 godina                    | • | Lokalni standardni period<br>garancije +1 |
|   |                                           | • | + 2 godine                    | • | Lokalni standardni period<br>garancije +2 |
|   |                                           | • | + 3 godine                    | • | Lokalni standardni period<br>garancije +3 |

Broj telefona Philips centra za brigu o kupcima je dat ispod.

\*\*Potrebni su dokaz o originalnoj kupovini i produženoj garanciji.

#### 🖨 Beleška

Pogledajte priručnik sa važnim informacijama za regionalni uslužni pozivni centar, dostupan na stranici za podršku Philips veb-sajta.

# 9. Rešavanje problema i najčešća pitanja

# 9.1 Rešavanje problema

Ova stranica se bavi problemima koje može rešiti sam korisnik. Ukoliko problem postoji i nakon što ste probali ova rešenja, kontaktirajte predstavnika Philips korisničkog servisa.

### Uobičajeni problemi

# Nema slike (svetleća dioda za napajanje ne gori)

- Proverite da li je električni kabl povezan sa utičnicom i sa zadnjim delom monitora.
- Prvo se uverite da je dugme za napajanje na zadnjoj strani monitora u položaju OFF (Isključeno), a zatim ga pritisnite u položaj ON (Uključeno).

# Nema slike (svetleća dioda za napajanje gori belo)

- Proverite da li je računar uključen.
- Proverite da li je signalni kabl ispravno povezan sa vašim računarom.
- Uverite se iglice na strani za povezivanje kabla monitora nisu iskrivljene. Ukoliko ima, popravite ili zamenite kabl.
- Osobina štednje energije se može aktivirati

#### Ekran kaže

#### Check cable connection

- Proverite da li je kabl monitora ispravno povezan sa računarom. (Takođe pogledajte vodič za brzo korišćenje).
- Proverite da li su iglice kabla monitora možda savijene.
- Proverite da li je računar uključen.

### AUTO taster ne funkcioniše

 Auto funkcija se može primeniti samo u VGA-analognom režimu. Ukoliko rezultat nije zadovoljavajući, možete da uradite ručna podešavanja preko menija na ekranu.

# 🖨 Beleška

Auto funkcija ne može da se primeni u DVI-digitalnom režimu, jer nije neophodna.

#### Vidljivi znaci dima ili varnica

- Ne obavljajte bilo kakve korake za rešavanje problema.
- Odmah isključite monitor iz glavnog izvora napajanja, zbog bezbednosti.
- Odmah kontaktirajte predstavnika Philips servisa za korisnike.

### 2 Problemi sa slikom

#### Slika nije centrirana

- Podesite poziciju slike koristeći "Auto" funkciju u glavnim kontrolama menija na ekranu.
- Podesite položaj slike koristeći Faza/Sata Podešavanja u OSD glavnim kontrolama. Radi samo u VGA režimu.

#### Slika vibrira na ekranu

 Proverite da li je signalni kabl sigurno povezan sa grafičkom pločom ili računarom.

#### Vertikalno treperenje se javlja

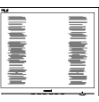

- Podesite poziciju slike koristeći "Auto" funkciju u glavnim kontrolama menija na ekranu.
- Uklonite vertikalne pruge koristeći Faza/Sata Podešavanja u OSD

glavnim kontrolama. Radi samo u VGA režimu.

#### Horizontalno treperenje se javlja

| <u> </u> |
|----------|

- Podesite poziciju slike koristeći "Auto" funkciju u glavnim kontrolama menija na ekranu.
- Uklonite vertikalne pruge koristeći Faza/Sata Podešavanja u OSD glavnim kontrolama. Radi samo u VGA režimu.

#### Javlja se zamrljana, nejasna ili suviše tamna slika

• Podesite kontrast i svetlost na prikazu na ekranu.

#### "Slika koja ostaje na ekranu", "utisnuta slika" ili "fantomna slika" ostaju nakon isključenja napajanja.

- Neprekidno prikazivanje statične slike tokom dužeg vremenskog perioda može da izazove efekat "Utisnuta slika", poznatiji i kao "slika koja ostaje na ekranu" ili "fantomna slika". "Utisnuta slika", "slika koja ostaje na ekranu" ili takozvani "fantomna slika" slike je vrlo poznat fenemen u tehnologiji LCD panela. U većini slučajeva, "urezana slika" ili "slika koja ostaje na ekranu" ili senka "fantomna slika" nestaće postepeno tokom nekog perioda, nakon isključenja struje.
- Prilikom svakog napuštanja monitora, pokrenite čuvara ekrana.
- Uvek aktivirajte aplikaciju za osvežavanje periodičnog ekrana ukoliko vaš LCD monitor pokazuje nepromenljiv statični sadržaj.
- Neuspešno pokretanje čuvara ekrana, ili aplikacija sa periodičnim osvežavanjem ekrana mogu dovesti do pojave ozbiljnih simptoma "urezane slike", "slike koja ostaje

na ekranu" ili "fantomne slike", koji neće nestati i koji ne mogu biti popravljeni. Oštećenje pomenuto gore nije pokriveno garancijom.

# Pojavljuje se iskrivljena slika. Tekst je nejasan ili zamrljan.

 Podesite rezoluciju prikaza računara na isti režim kao što je preporučena originalna rezolucija ekrana monitora.

#### Zelene, crvene, plave, tamne, i bele tačke se javljaju na ekranu

 Preostale tačke su normalna karakteristika tečnog kristala koji se koristi u današnjoj tehnologiji. Molimo vas pogledajte politiku o pikselima za više detalja.

# \* Svetlo za "uključeno napajanje" je isuviše jako i uznemiravajuće

 Možete da podesite svetlo za "uključeno napajanje" koristeći Podešavanje za Svetleću diodu za napajanje, u glavnim kontrolama menija na ekranu.

Za dalju pomoć pogledajte kontakt informacije za uslugu navedene u priručniku Važne informacije i obratite se predstavniku korisničke službe kompanije Philips.

\* Funkcionalnost se razlikuje u zavisnosti od ekrana.

# 9.2 Opšta FAQs (često postavljana pitanja)

- P1: Kada instaliram monitor, šta treba da uradim ukoliko je na ekranu prikazano "Cannot display this video mode (Ovaj video režim ne može da se prikaže)"?
- Odg.: Preporučena rezolucija za ovaj monitor: 3440 x 1440 .
- Isključite sve kablove, zatim povežite svoj računar sa monitorom koji ste prethodno koristili.
- U Windows Start Meniju, izaberite Settings/Control Panel (Podešavanja/ kontrolni panel). U Control Panel (kontrolni panel) prozoru, izaberite ikonu Display (prikaz). Unutar Display (prikaz) kontrolni panel, izaberite prozorčić "Settings (podešavanja)". Pod tabelom za Setting (podešavanja), u stubcu sa oznakom "desktop area (desktop oblast)", pomerite klizač na 3440 x 1440 piksela.
- Otvorite "Advanced Properties (napredne opcije)" i podesite brzinu osvežavanja na 60Hz, zatim kliknite na OK.
- Restartujte svoj računar i ponovite korake 2 i 3, da potvrdite da je vaš računar podešen na 3440 x 1440.
- Isključite računar, isključite stari monitor i ponovo povežite Philips LCD monitor.
- Uključite monitor, a zatim uključite računar.
- P2: Koji je preporučeni opseg za osvežavanje za LCD monitor?
- Odg.: Preporučena brzina osvežavanja za LCD monitore je 60 Hz. U slučaju nekih smetnji na ekranu, možete je podesiti na 100 Hz da vidite da li to uklanja smetnje.
- P3: Šta su datoteke .inf i .icm? Kako da instaliram upravljačke programe (.inf i .icm)?

- Odg.: Ovo su datoteke upravljačkih programa za vaš monitor. Vaš računar može zahtevati upravljačke programe za monitor (datoteke .inf i .icm) kada prvi put instalirate monitor. Pratite uputstva u vašem uputstvu za upotrebu, upravljački programi za monitor (datoteke .inf i .icm) automatski će se instalirati.
- P4: Kako podešavam rezoluciju?
- Odg.: Upravljački program za video karticu/grafiku i monitor zajedno određuju dostupne rezolucije. Možete izabrati željenu rezoluciju u okviru opcije Windows® kontrolni panel, sa "Display properties (karakteristike prikaza)".
- P5: Šta ako se izgubim kada obavljam podešavanja za monitor?
- Odg.: Jednostavno pritisnite taster ➡, zatim izaberite "Reset (Resetuj)" da vratite sva originalna fabrička podešavanja.
- P6: Da li je LCD ekran otporan na ogrebotine?
- Odg.: Generalno se preporučuje da se površina ploče ne izlaže preteranim udarima i da se zaštiti od oštrih ili tupih predmeta. Kada rukujete monitorom, proverite da nema pritiska ili sile na površini ploče. Ovo može uticati na uslove garancije.
- P7: Kako bi trebalo da čistim površinu LCD-a?
- Odg.: Za normalno čišćenje, koristite čistu, mekanu tkaninu. Za dubinsko čišcenje, koristite izopropil alkohol. Ne koristite druge rastvarače, kao što su etil alkohol, etanol, aceton, heksan, itd.
- P8: Mogu li da promenim podešavanje boje monitora?

- Odg.: Da, možete promeniti svoje podešavanje boja putem kontrola menija na ekranu, na sledeći način,
- Pritisnite → da biste prikazali meni na ekranu.
- Pritisnite taster da biste odabrali opciju "Boja", a potom pritisnite da uđete u podešavanja za boju, gde se nalaze tri podešavanja, kao što je prikazano ispod.
  - Color Temperature (temperatura boje): Native, 5000K, 6500K, 7500K, 8200K, 9300K i 11500K. Sa podešavanjima u opsegu od 5000K ekran izgleda "toplo, sa tonom crveno-bele boje", dok temperatura od 11500K daje "hladan, plavo-beli ton".
  - sRGB: Ovo je standardno podešavanje za obezbeđivanje tačne razmene boja između različitih uređaja (npr. digitalni foto-aparati, monitori, štampači, skeneri, itd)
  - User Define (korisnički definisano): Korisnik može birati svoju omiljenu boju podešavanja podešavanjem crvene, zelene plave boje.

# 🖨 Beleška

Merenje boje svetla koje zrači neki predmet dok se zagreva. Ovo merenje se izražava apsolutnom skalom, (stepeni u Kelvinima). Niže temperature u Kelvinima kao što su one od 2004K su crvene; više temperature kao što su one od 9300K su plave. Neutralna temperatura je bela, na 6504K.

- P9: Mogu li da povežem LCD monitor sa bilo kojim ličnim računarom, radnom stanicom ili mekintošom?
- Odg.: Da. Svi Philips LCD monitori su potpuno kompatibilni sa standardnim računarima, mekintošima i radnim stanicama. Možda će vam biti potreban adapter za kabl da biste povezali monitor sa mekintoš sistemom. Kontaktirajte svog predstavnika za Philips prodaju za više informacija.
- P10: Da li su Philips monitori Plugand-Play?
- Odg.: Da, monitori podržavaju tehnologiju "utakni i koristi" na sistemima Windows 7/Windows 8/Windows 8.1, Windows 10, Windows 11,Mac OSX
- P11: Šta predstavlja lepljenje slike, urezanost slike, slika koja ostaje na ekranu ili fantomska slika na LCD panelima?
- Odg.: Neprekidno prikazivanje statične slike tokom dužeg vremenskog perioda može da izazove efekat "Utisnuta slika", poznatiji i kao "slika koja ostaje na ekranu" ili "fantomna slika". "Utisnuta slika", "slika koja ostaje na ekranu" ili takozvani "fantomna slika" slike je vrlo poznat fenemen u tehnologiji LCD panela. U većini slučajeva, "urezana slika" ili "slika koja ostaje na ekranu" ili senka "fantomna slika" nestaće postepeno tokom nekog perioda, nakon isključenja struje. Prilikom svakog napuštanja monitora, pokrenite čuvara ekrana.

Uvek aktivirajte aplikaciju za osvežavanje periodičnog ekrana ukoliko vaš LCD monitor pokazuje nepromenljiv statični sadržaj.

# Upozorenje

Neuspešno pokretanje čuvara ekrana, ili aplikacija sa periodičnim osvežavanjem ekrana mogu dovesti do pojave ozbiljnih simptoma "urezane slike", "slike koja ostaje na ekranu" ili "fantomne slike", koji neće nestati i koji ne mogu biti popravljeni. Oštećenje pomenuto gore nije pokriveno garancijom.

- P12: Zašto moj ekran ne prikazuje oštar tekst, a prikazuje zupčasta slova?
- Odg.: Vaš LCD monitor radi najbolje pri nativnoj rezoluciji od 3440 x 1440. Za najbolji prikaz, molimo koristite ovu rezoluciju.
- P13: Kako da otključam/zaključam namenski taster?
- Odg.: Pritisnite taster ↓ i zadržite ga 10 sekundi da biste otključali/zaključali namenski taster. Na ekranu će iskočiti poruka "Pažnja" sa statusom otključavanja/zaključavanja, kao što je prikazano na sledećim ilustracijama.

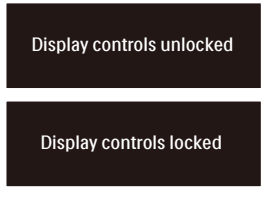

- P14: Gde mogu da nađem Priručnik s važnim informacijama koji je pomenut u EDFU?
- Odg.: Priručnik s važnim informacijama se može preuzeti na stranici za podršku veb-lokacije kompanije Philips.

# 9.3 Najčešća pitanja o MultiViewu

# P1: Mogu li da uvećam PIP potprozor?

Odg.: Da, moguće je izabrati jednu od tri ponuđene veličine: [Small] (Mali), [Middle] (Srednji), [Large] (Veliki). Možete da pritisnete → da biste pristupili meniju ekranskog prikaza. Izaberite željenu vrednost opcije [PIP Size] (PIP veličina) iz glavnog menija [PIP / PBP].

#### P2: Kako mogu da slušam audio, nezavisno od videa?

Odg.: Audio izvor je obično vezan za glavni izvor slike. Ako želite da promenite ulaz audio-signala, možete da pritisnete ➡ da biste pristupili meniju ekranskog prikaza. Izaberite željenu vrednost opcije [Audio Source] (Audio izvor) iz glavnog menija [Audio].

> Imajte na umu da će monitor prilikom sledećeg uključivanja podrazumevano izabrati audio izvor koji ste prošli put odabrali. U slučaju da želite ponovo da ga promenite, moraćete da prođete kroz gorenavedene korake kako biste izabrali novi željeni audio izvor, koji će tada postati "podrazumevani" režim.

# P3: Zašto pod prozori trepere kada aktiviram PIP/PBP?

Odg.: To je zato što je video izvor za pod prozore prepleteno vreme (I-vreme), molimo promenite izvor signala pod prozora na progresivno vreme (P-vreme).

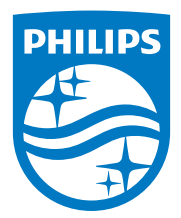

2024  $\odot$  TOP Victory Investments Ltd. Sva prava zadržana.

Ovaj proizvod je proizvela i za njegovu prodaju je odgovorna kompanija Top Victory Investments Ltd. i ona je davalac garancije u vezi sa ovim proizvodom. Philips i amblem Philips štita su registrovani žigovi kompanije Koninklijke Philips N.V. i koriste se pod licencom.

Specifikacije su podložne promenama bez obaveštenja.

Verzija: 34E1C5600AME1T